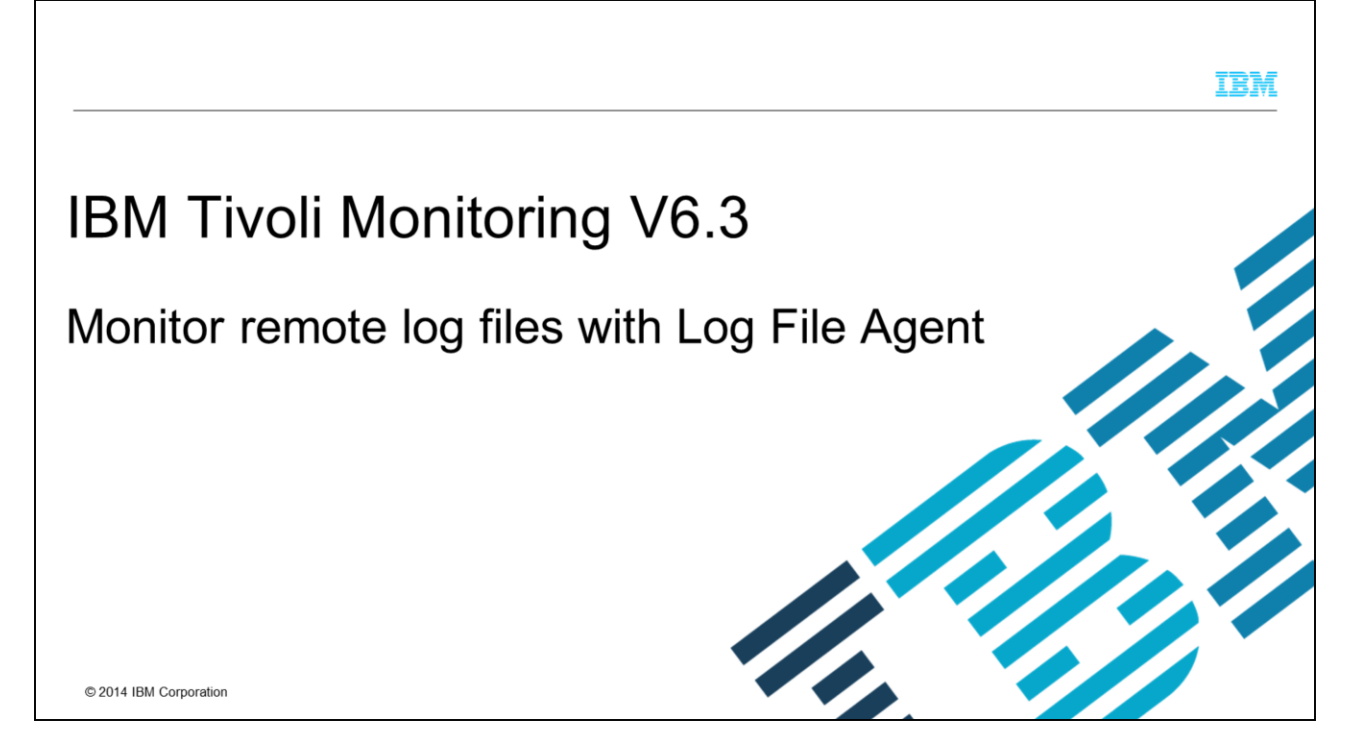

This module shows the steps to create a Log File Agent instance for remote monitoring. Use the remote monitoring feature in Log File Agent to monitor a log file on a remote system.

|                                                                                                    | IBM                    |
|----------------------------------------------------------------------------------------------------|------------------------|
| Assumptions                                                                                                    |                        |
| This module assumes that you have these skills and software:                                                   |                        |
| Windows® administration skills                                                                                 |                        |
| Installed Log File Agent (LFA) on a Windows machine                                                            |                        |
| Installed and configured IBM Tivoli Monitoring agents                                                          |                        |
| Knowledge of IBM Tivoli <sup>®</sup> Monitoring Infrastructure                                                 |                        |
| <ul> <li>Access to a remote system (Windows, Linux<sup>®</sup>, or UNIX<sup>®</sup>) with log files</li> </ul> |                        |
| Experience with writing regular expressions                                                                    |                        |
|                                                                                                    |                        |
|                                                                                                    |                        |
|                                                                                                    |                        |
|                                                                                                    |                        |
|                                                                                                    |                        |
|                                                                                                    |                        |
| 2 IBM Tivoli Monitoring V6.3, Monitor remote log files with Log File Agent                                     | © 2014 IBM Corporation |

This module assumes that you have Windows administration skills. Log File Agent version 6.3 must be installed on a Windows system. You need to have experience with the installation and configuration of IBM Tivoli Monitoring agents and be familiar with IBM Tivoli Monitoring Infrastructure. Technical skills with writing regular expressions are beneficial.

|                                                                                                    | Æ  |
|----------------------------------------------------------------------------------------------------|----|
| Objectives                                                                                                    | _  |
| When you complete this module, you can perform these tasks:                                                                                 |    |
| Create an instance of Log File Agent to monitor a remote log file                                                                           |    |
| This example uses Log File Agent on a Windows machine to monitor a log file on a Solaris machine                                            |    |
| Use a configuration file to configure the Log File Agent instance                                                                           |    |
| <ul> <li>Use a format file to specify log file messages that need to be monitored</li> </ul>                                                |    |
| Ensure that Log File Agent is installed with application support on Tivoli Enterprise Monitoring Server and Tivoli Enterprise Portal Server |    |
| Monitor data for the agent in Tivoli Enterprise Portal client                                                                               |    |
|                                                                                                    |    |
|                                                                                                    |    |
|                                                                                                    |    |
|                                                                                                    |    |
| 3 IBM Twoli Monitoring V6.3, Monitor remote log files with Log File Agent © 2014 IBM Corporate                                              | on |

When you complete this module, you can create a new instance of Log File Agent that can be used to monitor a log file on a remote system. You will learn how to define configuration and format files in order to set up remote log file monitoring. You will configure the instance, add application support, and start monitoring the data for the agent in the Tivoli Enterprise Portal client.

|                             | - 1655A - 2656A                |                    |                                                             |                     |                    | IBM |
|-----------------------------|--------------------------------|--------------------|-------------------------------------------------------------|---------------------|--------------------|-----|
| Configurati                 | on file and forma              | t file             |                                                             |                     |                    |     |
|                             |                                |                    |                                                             |                     |                    |     |
|                             |                                |                    |                                                             |                     |                    |     |
|                             |                                |                    |                                                             |                     |                    |     |
|                             | 📑 lo                           |                    |                                                             |                     |                    |     |
|                             | CO V 📕 - Computer - Local Disk | (C:) • lo •        | 👻 🛂 Search                                                  |                     | · 😥                |     |
|                             | File Edit View Tools Help      |                    |                                                             |                     |                    |     |
|                             | Organize 👻 📗 Views 👻           |                    |                                                             |                     |                    |     |
|                             | Favorite Links                 | Name *             | + Date modified + Type                                      | +   Size   +   Tags | <u> + </u>         |     |
|                             | Documents                      | ts<br>Testifa.conf | 6/11/2014 2:17 PM File Folder<br>6/2/2014 4:55 PM CONF File | 4 KB                |                    |     |
|                             | Pictures                       | testifa.fmt        | 2/7/2014 3:45 PM FMT File                                   | 1 KB                | _                  |     |
|                             | More 3                         | ts.conf            | 6/5/2014 12:34 AM CONF File<br>6/5/2014 12:37 AM FMT File   | 1 KB<br>1 KB        |                    |     |
|                             | PAGE 22                        | 100                |                                                             |                     | _                  |     |
| Log File Age                | nt uses a configuration file t | hat contains co    | nfiguration options and                                     | filters             |                    |     |
|                             |                                |                    |                                                             |                     |                    |     |
| This ex                     | xample uses the configurat     | ion file ts.conf   |                                                             |                     |                    |     |
| Log File Age                | nt uses a regular expressio    | n that is specifie | ed in the format file to lo                                 | ok up messag        | es in the loa file | s   |
|                             |                                |                    |                                                             |                     | J                  |     |
| <ul> <li>This ex</li> </ul> | xample uses format file ts.t   | mt                 |                                                             |                     |                    |     |
|                             |                                |                    |                                                             |                     |                    |     |
|                             |                                |                    |                                                             |                     |                    |     |
|                             |                                |                    |                                                             |                     |                    |     |
|                             |                                |                    |                                                             |                     |                    |     |

The configuration and format files are two important files that are required by any Log File Agent instance. In this example, these files reside in C:\lo.

|                                                                                                    |                                                                                                    | IBM                    |
|----------------------------------------------------------------------------------------------------|----------------------------------------------------------------------------------------------------|------------------------|
| Configuration file                                                                                                    |                                                                                                    |                        |
|                                                                                                    | E ts.conf - WordPad<br>File Edit View Insert Format Help                                                                                                    |                        |
|                                                                                                    |                                                                                                    |                        |
|                                                                                                    | PollInterval=3<br>LogSource=/opt/ts/ts.log<br>SshAuthType=PASSWORD<br>SshHostList= <remote machines=""><br/>SshUserid=(userid&gt;<br/>SshPassword=<password><br/>BufferEvents=NO<br/>Pre37Server=no<br/>UmmatchLog=C:\lo\ts\ts.unmatch<br/>NumEventsToCatchUp=-1</password></remote> |                        |
| • C:\lo\ts.conf contains t                                                                                                  | he configuration values for the Log File Agent instance                                                                                                    |                        |
| <ul> <li>For remote log file monineed to be specified</li> <li>A value of either PA</li> <li>In this example, PA</li> </ul> | itoring, the SshAuthType parameter determines which other configuration<br>ASSWORD or PUBLICKEY needs to be specified<br>SSWORD was specified                                                                                                    | parameters             |
| <ul> <li>The LogSources param</li> </ul>                                                                                    | eter specifies the log files to be monitored on the remote machine                                                                                                    |                        |
| 5                                                                                                    | IBM Tivoli Monitoring V6.3, Monitor remote log files with Log File Agent                                                                                                    | © 2014 IBM Corporation |

The configuration file can be located in a different directory.

The value for the SshHostList parameter is a list of remote machines. All of the other parameters in the configuration file can have only one value, which is applied to all of the remote machines specified in the SshHostList parameter.

In this example, the remote machine that is being monitored is a Solaris machine. The SshUserid and SshPassword parameters need to be provided in order to log onto that machine.

|                                                                                        |                                                                                                    | IBM                    |
|----------------------------------------------------------------------------------------|----------------------------------------------------------------------------------------------------|------------------------|
| Format file                                                                            |                                                                                                    |                        |
|                                                                                        |                                                                                                    |                        |
|                                                                                        | 🖪 ts,fmt - WordPad                                                                                                    |                        |
|                                                                                        | File Edit View Insert Format Help                                                                                                    |                        |
|                                                                                        |                                                                                                    |                        |
|                                                                                        | <u>.</u>                                                                                                    |                        |
|                                                                                        | PEGEX MyDeviceError         ^Error on device: (.*) Error Level: (.*) \$         Device       \$1 CustomSlot1         ErrorLevel \$2 CustomSlot10         msg       PRINTF("%s error on %", ErrorLevel, Device)         END |                        |
| The C:\lo\ts.fmt file contains the     Format files can define multiple                | e regular expression that is used as a look-up for messages in log files<br>attribute groups with multiple, regular expressions                                                                                            |                        |
| <ul> <li>Regular expression-filtering supp<br/>– For more information, see:</li> </ul> | port is provided by the International Components for Unicode (ICU) libraries<br><u>http://userguide.icu-project.org/strings/regexp</u>                                                                                     |                        |
|                                                                                        |                                                                                                    |                        |
| 6                                                                                      | IBM Tivoli Monitoring V6.3, Monitor remote log files with Log File Agent                                                                                                    | © 2014 IBM Corporation |

The format file can exist in a different directory.

The regular expression syntax that you use to create patterns to match log file messages and events is specified in the format file. Regular expression-filtering support is provided by the International Components for Unicode libraries to check whether the attribute value that is examined matches the specified pattern. For more information about using regular expressions, see the URL on this slide.

| Configuration (1 of 4)                                         |                                            |                   |                    |              |               |        |                 |         |        |             |            |      |
|----------------------------------------------------------------|--------------------------------------------|-------------------|--------------------|--------------|---------------|--------|-----------------|---------|--------|-------------|------------|------|
|                                                                | 🚦 Manage Tivoli Enterprise Monitoring      | Services - TE     | M5 Mode - [Loca    | al Computer] |               |        |                 |         |        |             |            |      |
|                                                                | Actions Options View Windows Help          |                   |                    |              |               |        |                 |         |        |             |            |      |
|                                                                |                                            | Task St. A.C. uto | n Carlinard        | Tennin .     | Configuration | Castor | Account         | Deutter | Lunna. | Version     | Tuest      | Deat |
|                                                                | Service/Application                        | HFI PSVR          | Yes                | Started      | un-to-date    | Auto   | LocalSystem     | No      | No     | 06.23.01.00 | Host       | Port |
| Go to the Manage Tivoli Enterprise                             | Tivoli Enterprise Portal                   | Browser           | Yes                | 20000        | N/A           | N/A    | N/A             | N/A     | N/A    | 06.23.01.00 | localhost  |      |
| - Go to the Manage Mon Enterprise                              | Tivoli Enterprise Portal                   | Desktop           | Yes                |              | N/A           | N/A    | N/A             | N/A     | N/A    | 06.23.01.00 | NC9037038. |      |
| Monitoring Services window                                     | Tivoli Enterprise Portal Server            | KFWSRV            | Yes (TEMS)         | Started      | up-to-date    | Auto   | LocalSystem     | No      | No     | 06.23.01.00 |            |      |
|                                                                | K of Universal Agent                       | Primary           | Yes (TEMS)         | Started      | up-to-date    | Auto   | LocalSystem     | No      | No     | 06.23.01.00 |            |      |
| <ul> <li>Diabt aliak Tivali Lag Eila Agant tamplata</li> </ul> | Agentiese Manharization and Pru            | Primary           | Yes (TEMS)         | Started      | up-to-date    | Auto   | LocalSystem     | No      | No     | 06.23.01.00 |            |      |
| <ul> <li>Right click fivoil Log File Agent template</li> </ul> | Agentiess Monitoring for HP-UX OS          | Template          |                    |              | N/A           |        |                 |         |        | 06.23.01.00 |            |      |
|                                                                | r Agentless Monitoring for Linux OS        | INST1             | Yes (TEMS)         | Started      | up-to-date    | Auto   | LocalSystem     | No      | No     | 06.23.01.00 |            |      |
| Choose "Configure Using Defaults"                              | Agentless Monitoring for Linux OS          | Template          |                    |              | N/A           |        |                 |         |        | 06.23.01.00 |            |      |
| •                                                              | Agentless Monitoring for ADLOS             | Template          |                    |              | N/A           |        |                 |         |        | 06.23.01.00 |            |      |
|                                                                | Agentiess Monitoring for Windows OS        | Template          | Ver (TEAC)         | Charland     | N/A           | Artes  | I meal@ustant   | Ma      | AL.    | 06.23.01.00 |            |      |
|                                                                | 2 of Monitoring Agent for Windows OS       | Primary           | Yes (TEMS)         | Started      | up-to-date    | Auto   | LocalSystem     | Yes     | No     | 06.23.01.00 |            |      |
|                                                                | Tivoli Log File Agent                      | ts                | Yes (TEMS)         | Started      | up-to-date    | Auto   | LocalSystem     | No      | No     | 06.30.00.03 |            |      |
|                                                                | 天 42 Tivoli Log File Agent                 | testifa           | Yes (TEMS)         | Started      | up-to-date    | Auto   | LocalSystem     | No      | No     | 06.30.00.03 |            |      |
|                                                                | Tivoli Log File Agent                      | Template          | Start              |              | N/A           |        | I and the state |         |        | 06.30.00.03 |            |      |
|                                                                | P and Monitoring Asset for EE SNMD Dolling | Primary           |                    |              | up-to-date    | Auto   | LocalSystem     | NO      | No     | 06.23.01.00 |            |      |
|                                                                | Monitoring Agent for P5 SMMP Poling        | Template -        |                    |              | - N/A         | AULO   | Localoyscem     | 140     | 140    | 06.23.00.00 |            |      |
|                                                                | K we Monitoring Agent for Ping             | Primary           | Change Startup.    |              | up-to-date    | Auto   | LocalSystem     | No      | No     | 06.23.00.00 |            |      |
|                                                                | 3 Monitoring Agent for IMM Performa        | Primary           |                    |              | up-to-date    | Auto   | LocalSystem     | No      | No     | 06.23.00.00 |            |      |
|                                                                | K of Monitoring Agent for Database         | Primary           | Set Defaults For   | All Agents   | up-to-date    | Auto   | LocalSystem     | No      | No     | 06.23.00.00 |            |      |
|                                                                | Tivoli Enterprise Monitoring Server        | TEMDI             | Configure Using I  | Defaults     | up-to-date    | Auto   | Locatsystem     | No      | NO     | 05.23.01.00 |            |      |
|                                                                |                                            |                   | Create Instance.   |              |               |        |                 |         |        |             |            |      |
|                                                                |                                            | _                 | Create Multi-Inst. | ance         |               |        |                 |         |        |             |            |      |
|                                                                |                                            | _                 |                    |              |               |        |                 |         |        |             |            |      |
|                                                                |                                            |                   | Advanced           |              |               |        |                 |         |        |             |            |      |
|                                                                |                                            |                   |                    |              |               |        |                 |         |        |             |            |      |
|                                                                |                                            | _                 | About Services     |              |               |        |                 |         |        |             |            |      |
|                                                                |                                            | _                 | Configure Java A   |              | -             |        |                 |         |        |             |            |      |
|                                                                |                                            |                   | Licensing          | zaran.<br>La | •             |        |                 |         |        |             |            |      |
|                                                                | 1                                          |                   |                    |              |               |        |                 |         |        |             |            |      |

You can configure the Log File Agent instance in the Manage Tivoli Enterprise Monitoring Services window. Right click the Log File Agent template and choose "Configure Using Defaults".

|                                                                                                    | IBM                    |
|----------------------------------------------------------------------------------------------------|------------------------|
| Configuration (2 of 4): Tivoli Log File Agent instance name                                                                           |                        |
|                                                                                                    |                        |
|                                                                                                    |                        |
|                                                                                                    |                        |
| Tivoli Log File Agent                                                                                                    |                        |
| Enter a unique instance name:                                                                                                    |                        |
|                                                                                                    |                        |
| UK Cancel                                                                                                    |                        |
|                                                                                                    |                        |
| <ul> <li>Enter a unique instance name</li> <li>For example: ts</li> </ul>                                                             |                        |
| <ul> <li>Instance names cannot be reused</li> <li>The instance name acts as a unique identifier for the monitored log file</li> </ul> |                        |
| <ul> <li>Certain keywords and special characters are not allowed for the instance name</li> </ul>                                     |                        |
| Click "OK"                                                                                                    |                        |
|                                                                                                    |                        |
| 8 IBM Tivoli Monitoring V6.3, Monitor remote log files with Log File Agent                                                            | © 2014 IBM Corporation |

Enter a unique instance name and click OK.

|                                                           |                                                                           | IBM                    |
|-----------------------------------------------------------|---------------------------------------------------------------------------|------------------------|
| Configuration (3 of 4): Log                               | File Adapter Configuration                                                |                        |
|                                                           |                                                                           |                        |
| <ul> <li>Enter the valid values for each field</li> </ul> | 2 Tinuk Log File Agout                                                    | 20 X                   |
| <ul> <li>Click "Next"</li> </ul>                          | Locatina of configuration lifes for the agent                             |                        |
|                                                           | Log Tile Adapter Global Settings                                          | Instit New OK General  |
| 9 18                                                      | I<br>Trvoli Monitoring V6.3, Monitor remote log files with Log File Agent | © 2014 IBM Corporation |

Enter the locations of the configuration file and the format file. The other log file adapter configuration parameters are pre-populated. You can change the entries per your requirements. Then click Next.

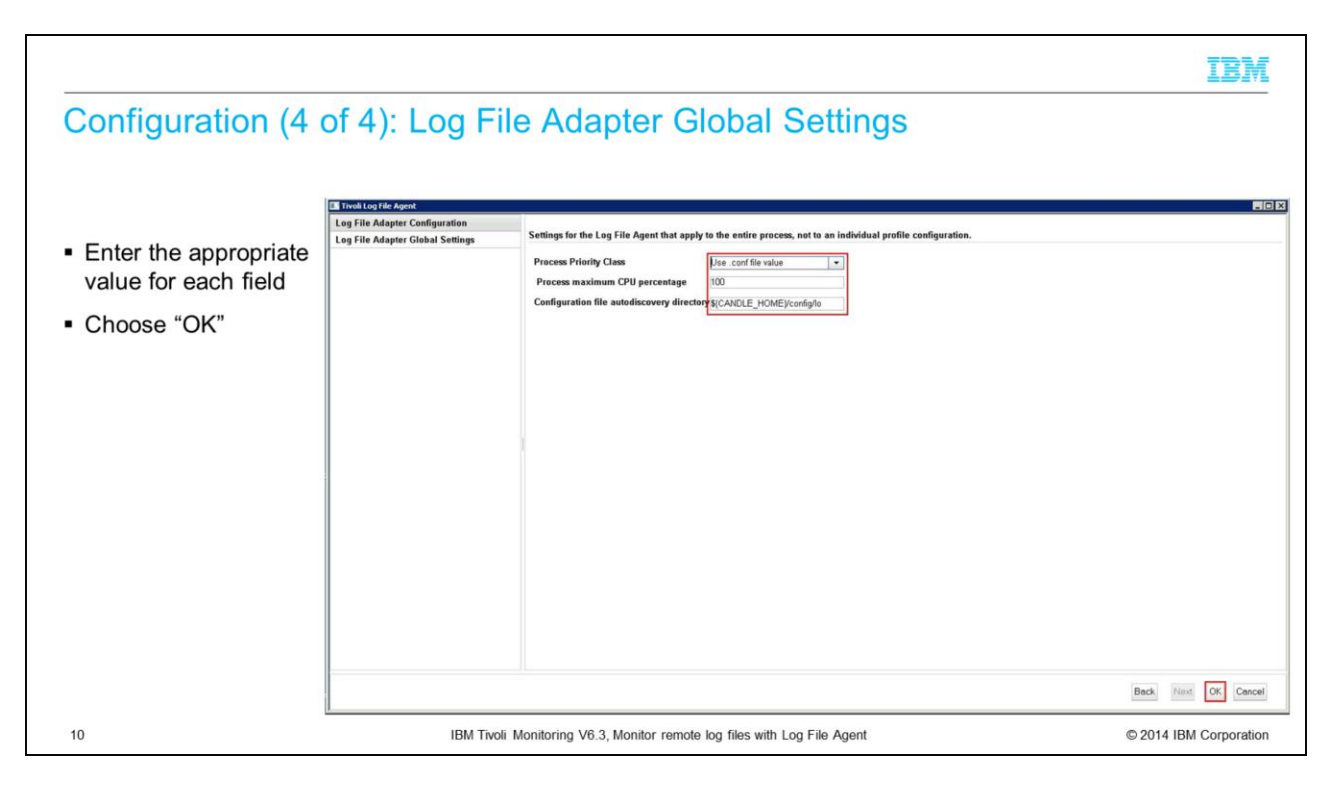

Enter the log file adapter global settings parameters per your requirements. Then click OK.

| the second second second second second second second second second second second second second second second se |                                                                                                    |                                                                                                    |                                                                                                    |                                                                                                    |                                                                                                    |                                                                                                    |                                                                                                    |                                                                                                    |                                                                                                    |                                                                                                    |                                                                                                    |                                                                                                    |
|----------------------------------------------------------------------------------------------------|----------------------------------------------------------------------------------------------------|----------------------------------------------------------------------------------------------------|----------------------------------------------------------------------------------------------------|----------------------------------------------------------------------------------------------------|----------------------------------------------------------------------------------------------------|----------------------------------------------------------------------------------------------------|----------------------------------------------------------------------------------------------------|----------------------------------------------------------------------------------------------------|----------------------------------------------------------------------------------------------------|----------------------------------------------------------------------------------------------------|----------------------------------------------------------------------------------------------------|----------------------------------------------------------------------------------------------------|
|                                                                                                    |                                                                                                    |                                                                                                    |                                                                                                    | 1                                                                                                    |                                                                                                    |                                                                                                    |                                                                                                    |                                                                                                    |                                                                                                    |                                                                                                    |                                                                                                    | +                                                                                                    |
| Service/Application                                                                                             | Task/SubSystem                                                                                                    | Configured                                                                                                    | Status                                                                                                    | Configuration                                                                                                    | Startup                                                                                                    | Account                                                                                                    | Desktop                                                                                                    | HotStdby                                                                                                    | Version                                                                                                    | Host                                                                                                    | Port                                                                                                    |                                                                                                    |
| Construction of the server                                                                                      | HELPSVR                                                                                                    | Yes                                                                                                    | Started                                                                                                    | up-to-date                                                                                                    | Auto                                                                                                    | LocalSystem                                                                                                    | No                                                                                                    | No                                                                                                    | 06.23.01.00                                                                                                    | loo book                                                                                                    |                                                                                                    |                                                                                                    |
| Tivoli Enterprise Portal                                                                                        | Browser                                                                                                    | Yes                                                                                                    |                                                                                                    | N/A                                                                                                    | NA                                                                                                    | NA                                                                                                    | NIA                                                                                                    | N/A                                                                                                    | 06.23.01.00                                                                                                    | localhost<br>Mcooggoge                                                                                                    |                                                                                                    |                                                                                                    |
| The Enterprise Portal                                                                                           | VEWEDU                                                                                                    | TES                                                                                                    | Started                                                                                                    | NUA                                                                                                    | NIA<br>Auto                                                                                                    | NUA<br>LocalCustern                                                                                                    | Allo.                                                                                                    | NIA                                                                                                    | 06.23.01.00                                                                                                    | WC9037038                                                                                                    |                                                                                                    |                                                                                                    |
| 9 19 I Industrial Ament                                                                                         | Drimany                                                                                                    | Ver (TEMS)                                                                                                    | Started                                                                                                    | up-to-date                                                                                                    | Auto                                                                                                    | LocalSystem                                                                                                    | No                                                                                                    | No                                                                                                    | 06.23.01.00                                                                                                    |                                                                                                    |                                                                                                    |                                                                                                    |
| 2 P Warehouse Summarization and Pru                                                                             | Primary                                                                                                    | Yes (TEMS)                                                                                                    | Started                                                                                                    | up-to-date                                                                                                    | Auto                                                                                                    | LocalSystem                                                                                                    | No                                                                                                    | No                                                                                                    | 06.23.01.00                                                                                                    |                                                                                                    |                                                                                                    |                                                                                                    |
| Agentiess Monitoring for Solaris OS                                                                             | Template                                                                                                    | 103 (10-0)                                                                                                    | Joneou                                                                                                    | N/A                                                                                                    | HULU                                                                                                    | Locasyscem                                                                                                    | 140                                                                                                    | 140                                                                                                    | 06.23.01.00                                                                                                    |                                                                                                    |                                                                                                    |                                                                                                    |
| Agentless Monitoring for HP-UK OS                                                                               | Template                                                                                                    |                                                                                                    |                                                                                                    | N/A                                                                                                    |                                                                                                    |                                                                                                    |                                                                                                    |                                                                                                    | 06.23.01.00                                                                                                    |                                                                                                    |                                                                                                    |                                                                                                    |
| 3 Magentless Monitoring for Linux OS                                                                            | INST1                                                                                                    | Yes (TEMS)                                                                                                    | Started                                                                                                    | up-to-date                                                                                                    | Auto                                                                                                    | LocalSystem                                                                                                    | No                                                                                                    | No                                                                                                    | 06.23.01.00                                                                                                    |                                                                                                    |                                                                                                    |                                                                                                    |
| Agentless Monitoring for Linux OS                                                                               | Template                                                                                                    |                                                                                                    |                                                                                                    | N/A                                                                                                    |                                                                                                    |                                                                                                    |                                                                                                    |                                                                                                    | 06.23.01.00                                                                                                    |                                                                                                    |                                                                                                    |                                                                                                    |
| Agentless Monitoring for AIX OS                                                                                 | Template                                                                                                    |                                                                                                    |                                                                                                    | N/A                                                                                                    |                                                                                                    |                                                                                                    |                                                                                                    |                                                                                                    | 06.23.01.00                                                                                                    |                                                                                                    |                                                                                                    |                                                                                                    |
| Agentless Monitoring for Windows OS                                                                             | Template                                                                                                    |                                                                                                    |                                                                                                    | N/A                                                                                                    |                                                                                                    |                                                                                                    |                                                                                                    |                                                                                                    | 06.23.01.00                                                                                                    |                                                                                                    |                                                                                                    |                                                                                                    |
| Performance Analyzer                                                                                            | Primary                                                                                                    | Yes (TEMS)                                                                                                    | Started                                                                                                    | up-to-date                                                                                                    | Auto                                                                                                    | LocalSystem                                                                                                    | No                                                                                                    | No                                                                                                    | 06.23.01.00                                                                                                    |                                                                                                    |                                                                                                    |                                                                                                    |
| To Monitoring Agent for Windows OS                                                                              | Primary                                                                                                    | Yes (TEMS)                                                                                                    | Started                                                                                                    | up-to-date                                                                                                    | Auto                                                                                                    | LocalSystem                                                                                                    | Yes                                                                                                    | No                                                                                                    | 06.23.01.00                                                                                                    |                                                                                                    |                                                                                                    |                                                                                                    |
| Tivali Log File Agent                                                                                           | 8                                                                                                    | Yes (TEMS)                                                                                                    | Started                                                                                                    | up-to-date                                                                                                    | Auto                                                                                                    | LocalSystem                                                                                                    | No                                                                                                    | No                                                                                                    | 06.30.00.03                                                                                                    |                                                                                                    |                                                                                                    |                                                                                                    |
| Tivoli Log File Agent                                                                                           | testifa                                                                                                    | Yes (TEMS)                                                                                                    | Started                                                                                                    | up-to-date                                                                                                    | Auto                                                                                                    | LocalSystem                                                                                                    | No                                                                                                    | No                                                                                                    | 06.30.00.03                                                                                                    |                                                                                                    |                                                                                                    |                                                                                                    |
| Tivoli Log File Agent                                                                                           | Template                                                                                                    |                                                                                                    |                                                                                                    | N/A                                                                                                    |                                                                                                    |                                                                                                    | 100                                                                                                    | 20                                                                                                    | 06.30.00.03                                                                                                    |                                                                                                    |                                                                                                    |                                                                                                    |
| Warehouse Proxy                                                                                                 | Primary                                                                                                    | Yes (TEMS)                                                                                                    | Started                                                                                                    | up-to-date                                                                                                    | Auto                                                                                                    | LocalSystem                                                                                                    | No                                                                                                    | No                                                                                                    | 06.23.01.00                                                                                                    |                                                                                                    |                                                                                                    |                                                                                                    |
| Mentioning Agent for FS SMMP Polling                                                                            | PSSNMP                                                                                                    | Tes (TEMS)                                                                                                    | Started                                                                                                    | up-co-date                                                                                                    | AUCO                                                                                                    | Locarsystem                                                                                                    | NO                                                                                                    | NO                                                                                                    | 06.23.00.00                                                                                                    |                                                                                                    |                                                                                                    |                                                                                                    |
| Monitoring Agent for PS SMMP Polling                                                                            | Deimanu                                                                                                    | Ves (TEME)                                                                                                    | Charland                                                                                                    | nyA<br>us ha data                                                                                                    | A.A.a.                                                                                                    | LocalTurkers                                                                                                    |                                                                                                    |                                                                                                    | 06.23.00.00                                                                                                    |                                                                                                    |                                                                                                    |                                                                                                    |
| Prontoring Agent for IMM Derforma                                                                               | Primary                                                                                                    | Yes (TEMS)                                                                                                    | Started                                                                                                    | up-to-date                                                                                                    | Auto                                                                                                    | LocalSystem                                                                                                    | No                                                                                                    | No                                                                                                    | 06.23.00.00                                                                                                    |                                                                                                    |                                                                                                    |                                                                                                    |
| Tel Monitoring Agent for Database                                                                               | Primary                                                                                                    | Ver (TEMS)                                                                                                    | Started                                                                                                    | up-to-date                                                                                                    | Auto                                                                                                    | LocalSystem                                                                                                    | No                                                                                                    | No                                                                                                    | 06.23.00.00                                                                                                    |                                                                                                    |                                                                                                    |                                                                                                    |
| Contracting Agent for Database                                                                                  | TEMSI                                                                                                    | Ves                                                                                                    | Started                                                                                                    | up-to-date                                                                                                    | Auto                                                                                                    | LocalSustem                                                                                                    | No                                                                                                    | No                                                                                                    | 06 23 01 00                                                                                                    |                                                                                                    |                                                                                                    |                                                                                                    |
|                                                                                                    | Service Application Service Application Service Application Service Application Service Application Service Applications Service Applications Service Applic | Everycia (Application)     Task/SkdSystem     Task/SkdSystem     Task/SkdSystem     Task/SkdSystem     Task/SkdSystem     Tool: Exterpise Partal     Everycia     Tool: Enterpise Partal     Everycia     Tool: Enterpise Partal     Everycia     Tool: Enterpise Partal     Everycia     Tool: Enterpise Partal     Everycia     Tool: Everycia     Appenties Sometration and Pu     Primary     Appenties Monitoring for Linux 05     Iteral     Appenties Monitoring for Linux 05     Tool: Everycia     Appenties Monitoring for Linux 05     Tool: Everycia     Appenties Monitoring for Linux 05     Tool: Everycia     Appenties Monitoring for Linux 05     Tool: Log File Appent     tool:      Tool: Log File Appent     tool:      Tool: Log File Appent     Tool: Log File Appent     Tool: Log File Appe | Service/Application     Tesh/SubSystem Confugured     Tesh/SubSystem Confugured     Tesh/SubSystem Confugured     Tesh/SubSystem Ford     Tesh/SubSystem Ford     Tesh/S | Service/AppCate/Laboration Tabl/SubSystem Configured Status<br>Service/AppCate/Laboration Tabl/SubSystem Configured Status<br>Service/AppCate/Laboration Status<br>Two Exceptions Portal Desktop Viss<br>Two Exceptions Portal Desktop Viss<br>Two Exceptions Portal Desktop Viss<br>Two Exceptions Portal Network Viss (TDMS) Started<br>Appreties Summistation and Pru Primary Viss (TDMS) Started<br>Appreties Standards Of Subsidiary Viss (TDMS) Started<br>Appreties Monitoring for Julic CoS Template<br>Appreties Monitoring for Julic CoS Template<br>Appreties Monitoring for Julic CoS Template<br>Appreties Monitoring for Julic CoS Template<br>Appreties Monitoring for Julic CoS Template<br>Appreties Monitoring for Julic CoS Template<br>Appreties Monitoring for Julic CoS Template<br>Appreties Monitoring for Julic CoS Template<br>Appreties Monitoring for Julic CoS Template<br>Appreties Monitoring for Julic CoS Template<br>Appreties Monitoring for Julic CoS Template<br>Appreties Monitoring for Julic CoS Template<br>Appreties Monitoring Appret for State CoS Template<br>Appreties Monitoring Appret for State CoS Template<br>Appreties Monitoring Appret for State CoS Template<br>Appreties Monitoring Appret for State CoS Template<br>Appreties Monitoring Appret for State CoS Template<br>Appreties Monitoring Appret for State CoS Template<br>Amointoring Appret for State CoS Template<br>Amointoring Appret for State CoS Template<br>Amointoring Appret for State CoS Template<br>Amointoring Appret for Displate Template<br>Amointoring Appret for Displate Template | Status         Configured         Status         Configuration           Service/Application         Tesh/SubSystem         Configuration         Status         Configuration           Two Exclose Heb Server         HELPS/R.         Yes         Stated         up-to-date           Two Exclose Heb Server         HELPS/R.         Yes         N/A           Two Exclose Heb Server         HELPS/R.         Yes         N/A           Two Exclose Heb Server         HW Server         N/A         N/A           Two Exclose Integration Advances         HW Server         N/A         N/A           Apprecise Summarization and Pru         Primary         Yes (TEMS)         Stated         up-to-date           Apprecise Summarization and Pru         Primary         Yes (TEMS)         Stated         up-to-date           Apprecise Notation of Solario CS         Template         N/A         N/A           Apprecise Notation of Solario CS         Template         N/A           Apprecise Notation of Solario CS         Template         N/A           Apprecise Notation of Solario CS         Template         N/A           Apprecise Notation of Solario CS         Template         N/A           Apprecise Notation of Solario CS         Template         N/A </td <td>Service/Application Task/SubSystem Configured Status Configuration Startup Service/Application Task/SubSystem Configuration Startup Two Exceptions beta and the Service Two Exceptions beta and the Service Two Exceptions and the Service Two Exceptions beta and the Service Two Exceptions and the Service Two Exceptions beta and the Service Two Exceptions beta and the Service Two Exceptions beta and the Service Two Exceptions and the Service Two Exceptions beta and the Service Two Exceptions and the Service Two Exceptions and the Service Two E</td> <td>Image: Service (Applexition         Task/St&amp;System         Configured         Status         Configured         Account           Service (Applexite)         Task/St&amp;System         HELPSYR         Yes         Stated         Q-1o-date         ALO         LocaSystem           Throt Enterprise Partal         Borskore         Yes         Stated         Q-1o-date         ALO         LocaSystem           Throt Enterprise Partal         Desktop         Yes         N/A         N/A         N/A         N/A           Throt Enterprise Partal         Desktop         Yes         N/A         N/A         N/A         N/A           Apprecise Summarization and Pru         Primary         Yes (TIPOS)         Stated         Q-1o-date         ALO         LocaSystem           Apprecise Summarization and Pru         Primary         Yes (TIPOS)         Stated         Q-1o-date         ALO         LocaSystem           Apprecise Mentarization of Pruuco 5         Intellate         N/A         N/A         A           Apprecise Mentarization of Pruuco 5         Template         N/A         A         LocaSystem           Apprecise Mentarization of Pruuco 5         Template         N/A         A         LocaSystem         A         LocaSystem         N/A         A<!--</td--><td>Envice/Appendent     Task/Subsystem     Configured     Status     Configured     Status     Configured     NA     NA</td><td>Service/Application Task/SubSystem Configured Status Configuration Startup Account Desitop HotStaty/<br/>Service/Applications Note State Sta</td><td>Envice/Application         Task/SubSystem         Configuration         Started         Configuration         Started         Account         Desitop         HetS/db/           Service/Application         Task/SubSystem         Configuration         Started         up-to-date         Auto         Local/System         No         De 52301.00           Two Interprete Portal         Browser         Version         Ni/A         Ni/A         <td< td=""><td>■         ■         ■         ■         ■         ■         ■         ■         ■         ■         ■         ■         ■         ■         ■         ■         ■         ■         ■         ■         ■         ■         ■         ■         ■         ■         ■         ■         ■         ■         ■         ■         ■         ■         ■         ■         ■         ■         ■         ■         ■         ■         ■         ■         ■         ■         ■         ■         ■         ■         ■         ■         ■         ■         ■         ■         ■         ■         ■         ■         ■         ■         ■         ■         ■         ■         ■         ■         ■         ■         ■         ■         ■         ■         ■         ■         ■         ■         ■         ■         ■         ■         ■         ■         ■         ■         ■         ■         ■         #         #         #         #         #         #         #         #         #         #         #         #         #         #         #         #         #         #</td><td>Starting         Task/SubSystem         Configured         Starts         Configured         Starts         Account         Desktop         Holds/by         Version         Host         Port           Service/Application         Task/SubSystem         Configured         Starts         Configured         Account         Desktop         Holds/by         Version         Host         Port           Twole Exceptise Portal         Browser         Yes         Started         up-to-date         Ato         LocaSystem         No         No</td></td<></td></td> | Service/Application Task/SubSystem Configured Status Configuration Startup Service/Application Task/SubSystem Configuration Startup Two Exceptions beta and the Service Two Exceptions beta and the Service Two Exceptions and the Service Two Exceptions beta and the Service Two Exceptions and the Service Two Exceptions beta and the Service Two Exceptions beta and the Service Two Exceptions beta and the Service Two Exceptions and the Service Two Exceptions beta and the Service Two Exceptions and the Service Two Exceptions and the Service Two E | Image: Service (Applexition         Task/St&System         Configured         Status         Configured         Account           Service (Applexite)         Task/St&System         HELPSYR         Yes         Stated         Q-1o-date         ALO         LocaSystem           Throt Enterprise Partal         Borskore         Yes         Stated         Q-1o-date         ALO         LocaSystem           Throt Enterprise Partal         Desktop         Yes         N/A         N/A         N/A         N/A           Throt Enterprise Partal         Desktop         Yes         N/A         N/A         N/A         N/A           Apprecise Summarization and Pru         Primary         Yes (TIPOS)         Stated         Q-1o-date         ALO         LocaSystem           Apprecise Summarization and Pru         Primary         Yes (TIPOS)         Stated         Q-1o-date         ALO         LocaSystem           Apprecise Mentarization of Pruuco 5         Intellate         N/A         N/A         A           Apprecise Mentarization of Pruuco 5         Template         N/A         A         LocaSystem           Apprecise Mentarization of Pruuco 5         Template         N/A         A         LocaSystem         A         LocaSystem         N/A         A </td <td>Envice/Appendent     Task/Subsystem     Configured     Status     Configured     Status     Configured     NA     NA</td> <td>Service/Application Task/SubSystem Configured Status Configuration Startup Account Desitop HotStaty/<br/>Service/Applications Note State Sta</td> <td>Envice/Application         Task/SubSystem         Configuration         Started         Configuration         Started         Account         Desitop         HetS/db/           Service/Application         Task/SubSystem         Configuration         Started         up-to-date         Auto         Local/System         No         De 52301.00           Two Interprete Portal         Browser         Version         Ni/A         Ni/A         <td< td=""><td>■         ■         ■         ■         ■         ■         ■         ■         ■         ■         ■         ■         ■         ■         ■         ■         ■         ■         ■         ■         ■         ■         ■         ■         ■         ■         ■         ■         ■         ■         ■         ■         ■         ■         ■         ■         ■         ■         ■         ■         ■         ■         ■         ■         ■         ■         ■         ■         ■         ■         ■         ■         ■         ■         ■         ■         ■         ■         ■         ■         ■         ■         ■         ■         ■         ■         ■         ■         ■         ■         ■         ■         ■         ■         ■         ■         ■         ■         ■         ■         ■         ■         ■         ■         ■         ■         ■         ■         ■         #         #         #         #         #         #         #         #         #         #         #         #         #         #         #         #         #         #</td><td>Starting         Task/SubSystem         Configured         Starts         Configured         Starts         Account         Desktop         Holds/by         Version         Host         Port           Service/Application         Task/SubSystem         Configured         Starts         Configured         Account         Desktop         Holds/by         Version         Host         Port           Twole Exceptise Portal         Browser         Yes         Started         up-to-date         Ato         LocaSystem         No         No</td></td<></td> | Envice/Appendent     Task/Subsystem     Configured     Status     Configured     Status     Configured     NA     NA | Service/Application Task/SubSystem Configured Status Configuration Startup Account Desitop HotStaty/<br>Service/Applications Note State Sta | Envice/Application         Task/SubSystem         Configuration         Started         Configuration         Started         Account         Desitop         HetS/db/           Service/Application         Task/SubSystem         Configuration         Started         up-to-date         Auto         Local/System         No         De 52301.00           Two Interprete Portal         Browser         Version         Ni/A         Ni/A <td< td=""><td>■         ■         ■         ■         ■         ■         ■         ■         ■         ■         ■         ■         ■         ■         ■         ■         ■         ■         ■         ■         ■         ■         ■         ■         ■         ■         ■         ■         ■         ■         ■         ■         ■         ■         ■         ■         ■         ■         ■         ■         ■         ■         ■         ■         ■         ■         ■         ■         ■         ■         ■         ■         ■         ■         ■         ■         ■         ■         ■         ■         ■         ■         ■         ■         ■         ■         ■         ■         ■         ■         ■         ■         ■         ■         ■         ■         ■         ■         ■         ■         ■         ■         ■         ■         ■         ■         ■         ■         ■         #         #         #         #         #         #         #         #         #         #         #         #         #         #         #         #         #         #</td><td>Starting         Task/SubSystem         Configured         Starts         Configured         Starts         Account         Desktop         Holds/by         Version         Host         Port           Service/Application         Task/SubSystem         Configured         Starts         Configured         Account         Desktop         Holds/by         Version         Host         Port           Twole Exceptise Portal         Browser         Yes         Started         up-to-date         Ato         LocaSystem         No         No</td></td<> | ■         ■         ■         ■         ■         ■         ■         ■         ■         ■         ■         ■         ■         ■         ■         ■         ■         ■         ■         ■         ■         ■         ■         ■         ■         ■         ■         ■         ■         ■         ■         ■         ■         ■         ■         ■         ■         ■         ■         ■         ■         ■         ■         ■         ■         ■         ■         ■         ■         ■         ■         ■         ■         ■         ■         ■         ■         ■         ■         ■         ■         ■         ■         ■         ■         ■         ■         ■         ■         ■         ■         ■         ■         ■         ■         ■         ■         ■         ■         ■         ■         ■         ■         ■         ■         ■         ■         ■         ■         #         #         #         #         #         #         #         #         #         #         #         #         #         #         #         #         #         # | Starting         Task/SubSystem         Configured         Starts         Configured         Starts         Account         Desktop         Holds/by         Version         Host         Port           Service/Application         Task/SubSystem         Configured         Starts         Configured         Account         Desktop         Holds/by         Version         Host         Port           Twole Exceptise Portal         Browser         Yes         Started         up-to-date         Ato         LocaSystem         No         No |

Once the configuration of the Log File Agent instance is complete, the instance will have a status of "Started" in the Manage Tivoli Enterprise Monitoring Services window.

| A Construction Status      A Construction Status      A Construction Status      A Construction Status      Data Construction Status      Data Construc | PE Object Status Error Code<br>ACTIVE NO ERROR<br>ACTIVE NO ERROR<br>VVERY ACTIVE NO INSTANCES RETURNED |
|----------------------------------------------------------------------------------------------------|----------------------------------------------------------------------------------------------------|
| Control     Control                                                                                                    | ACTIVE     ACTIVE     NO INSTANCES RETURNED                                                             |
| Image: Status of the status of the status             | PP Object Status Emor Code<br>ACTIVE NO ERROR<br>OVERY ACTIVE NO INSTANCES RETURNED                     |
| Constraint of the second second  | /∓□8□×                                                                                                  |
| Node         Timestamp         Thread Pool Star         Thread Pool Max Star         Thread Pool Active Thread         Thread Pool Active Thread           tr:         iL0         1009/14 10.42.59         5         5         0         1.00         1                                                                                                    | ads Thread Pool Max Active Threads Thread Pool Queu 1 0                                                 |
| Monitored File Status                                                                                                    | / \$ 0 8 0 ×                                                                                            |
| Node         Timestamp         Remote Host         Table Name         File Name         Regist Patern         File Status         File Status         Fil                                                                                                    | um Records Matched Num Records Not Matched Num P<br>0 1                                                 |

Ensure that there are no errors in Tivoli Enterprise Portal, once the agent is registered. The correct value for the File Status column is OK. If there are any errors in this column, rectify the agent configuration.

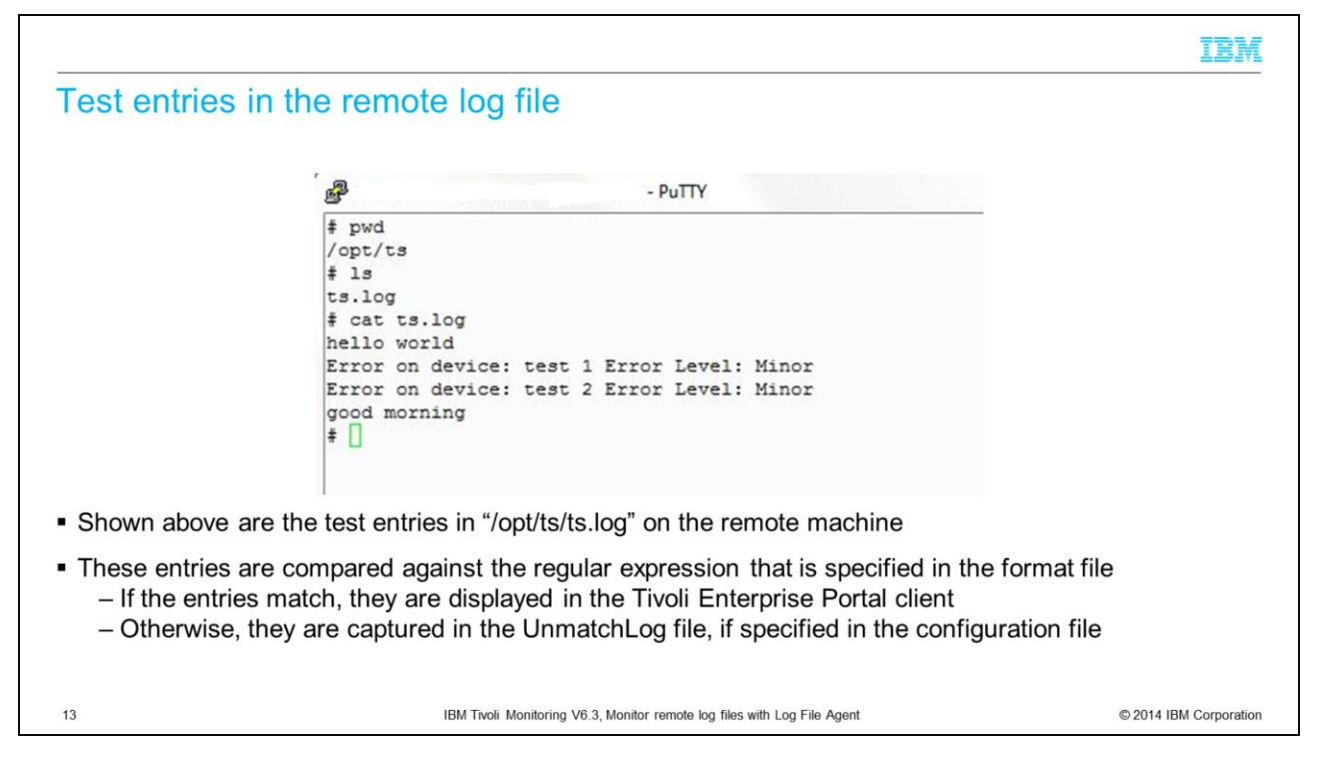

Here, four sample entries are made in the remote log file. These entries are monitored by the Log File Agent instance that was configured earlier in this module.

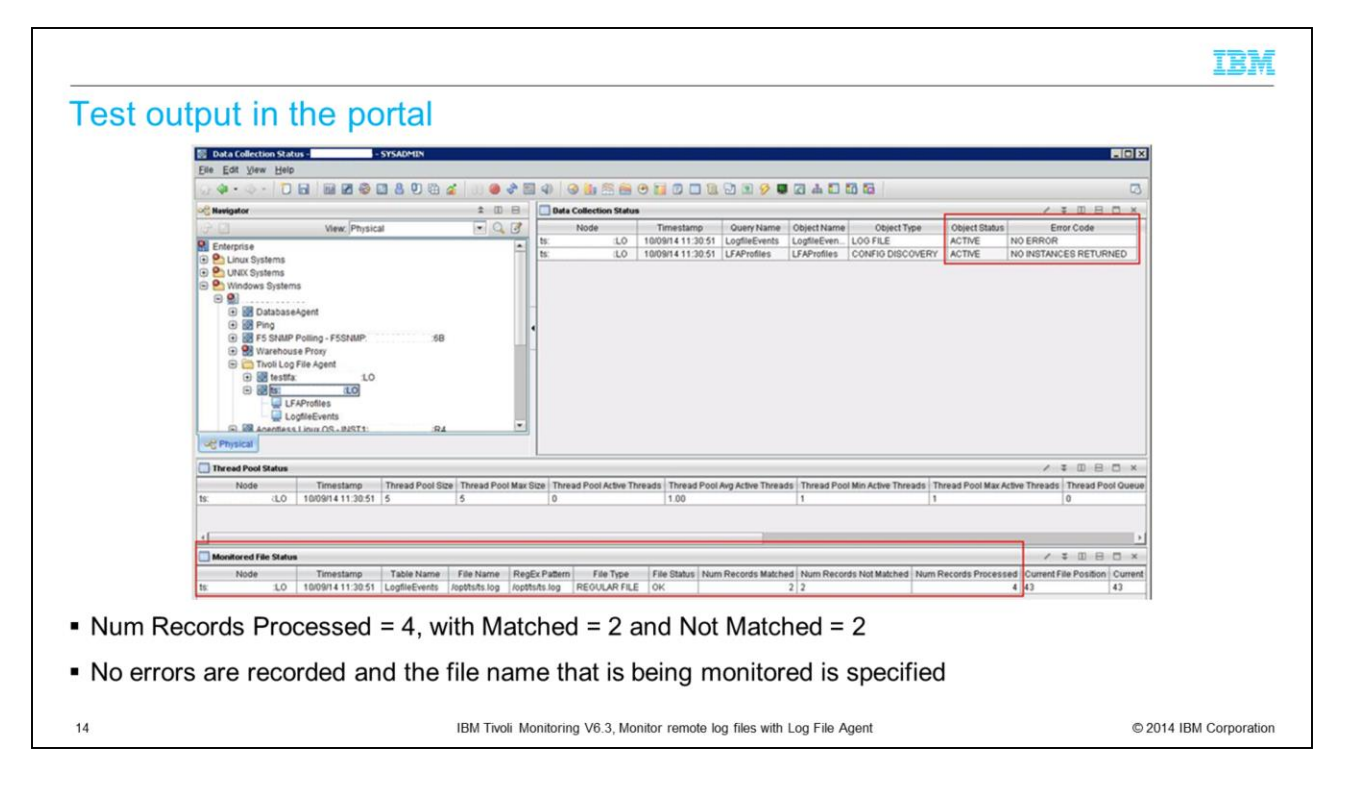

Of the four records, two are reported as matched and two as unmatched entries. Ensure that no other entries are displaying any errors.

| est matched                                                                                                    | entrie                                                                | S                      |                                                     |                                         |                    |             |                                             |                                |             |         |  |
|----------------------------------------------------------------------------------------------------|-----------------------------------------------------------------------|------------------------|-----------------------------------------------------|-----------------------------------------|--------------------|-------------|---------------------------------------------|--------------------------------|-------------|---------|--|
| Dogfile Events -                                                                                                    | - SYSADMIN                                                            |                        |                                                     |                                         |                    |             |                                             |                                |             |         |  |
| File Fair Alex Helb                                                                                                    |                                                                       | 8084                   | ) 🥔 🕹 🔯 📣                                           | 3 11 23                                 | 🗎 🕀 📊 🔯            | 🗖 🔃 🖓 🔳 🔗 🛢 | 24006                                       |                                |             | 2       |  |
| ି Navigator                                                                                                    | ± 0 8                                                                 | Logfile Events         |                                                     |                                         |                    |             |                                             |                                | / = 0       | DBO×    |  |
| View Physic<br>Characteria<br>View Characteria<br>View | ent<br>ling - FSSNMP:<br>Proxy<br>e Agent<br>LO<br>cottles<br>eEvents | Node<br>15:<br>15:     | Timestamp<br>10/09/14 11:29:18<br>10/09/14 11:26:29 | Class<br>MyDeviceError<br>MyDeviceError | ts.log<br>ts.log   | Logname     | msg<br>Minor error on %<br>Minor error on % | CustomSidt<br>test 2<br>test 1 | CustomSlot2 | CustomE |  |
| Matched records<br>The column attrik                                                                                                    | are disp<br>outes are                                                 | olayed ir<br>e specifi | n the Log<br>ed in the                              | gfile E <sup>.</sup><br>e form          | vents v<br>at file | vorkspace   | 9                                           |                                |             |         |  |

The matched entries are shown in the Logfile Events workspace. The values in each column are specified by the regular expression in the format file.

| 👔 ts                                      |                                                  |                                                                                                    |                                                                 |   |
|-------------------------------------------|--------------------------------------------------|----------------------------------------------------------------------------------------------------|-----------------------------------------------------------------|---|
| Comp                                      | uter 🝷 Local Disk (C:) 🝷 lo 👻 ts                 | 👻 🚺 Search                                                                                                    |                                                                 |   |
| File Edit View Tools<br>Organize 🕶 🛄 View | Help<br>ws ▼ 🧊 Open ▼                            |                                                                                                    |                                                                 | 0 |
| Favorite Links                            | Name -                                           | ↓   Date modified   ↓   Type                                                                                                    | ✓ Size ✓ Tags                                                   |   |
|                                           | Estifa.un                                        | 10/9/2014 11:56 UN File                                                                                                    | 889,759 KB                                                      |   |
| Pictures                                  | B ts log                                         | 6/2/2014 3:59 PM LOG File                                                                                                    | 1 KB                                                            |   |
| Music                                     | ts.unmatch                                       | 10/9/2014 11:52 UNMATCH File                                                                                                    | 1 KB                                                            |   |
| matched records<br>e, if specified in the | are captured in the unma<br>e configuration file | Tile Edit File Edit File Edit for the second second | tch - Notepad<br><sup>Format</sup> View Help<br>r I d<br>n i ng |   |

Log file entries that do not match are captured in the unmatch log file. Recording unmatched entries is not mandatory. If these entries are not needed, they can be ignored.

|                                                                                                 | IBM                    |
|-------------------------------------------------------------------------------------------------|------------------------|
| Summary                                                                                         |                        |
|                                                                                                 |                        |
| Now that you completed this module, you can perform these tasks:                                |                        |
| <ul> <li>Create an instance of Log File Agent</li> </ul>                                        |                        |
| <ul> <li>Define a configuration file and format file</li> </ul>                                 |                        |
| <ul> <li>Monitor remote log files by using Log File Agent</li> </ul>                            |                        |
| <ul> <li>Capture the required log file entries and set alerts based on those entries</li> </ul> |                        |
|                                                                                                 |                        |
|                                                                                                 |                        |
|                                                                                                 |                        |
|                                                                                                 |                        |
|                                                                                                 |                        |
|                                                                                                 |                        |
|                                                                                                 |                        |
|                                                                                                 |                        |
| 17 IBM Twoli Monitoring V6.3, Monitor remote log files with Log File Agent                      | © 2014 IBM Corporation |

Now that you completed this module, you can create a new Log File Agent instance that can be used to monitor remote log files. You can define the configuration and format files. And you can capture the required log file entries and set alerts based on those entries.

## Trademarks, disclaimer, and copyright information

IBM, the IBM logo, ibm.com, and Tivoli are trademarks or registered trademarks of International Business Machines Corp., registered in many jurisdictions worldwide. Other product and service names might be trademarks of IBM or other companies. A current list of other IBM trademarks is available on the web at "Copyright and trademark information" at http://www.ibm.com/legal/copytrade.shtml

Linux is a registered trademark of Linus Torvalds in the United States, other countries, or both.

Windows, and the Windows logo are registered trademarks of Microsoft Corporation in the United States, other countries, or both.

UNIX is a registered trademark of The Open Group in the United States and other countries.

Other company, product, or service names may be trademarks or service marks of others.

THE INFORMATION CONTAINED IN THIS PRESENTATION IS PROVIDED FOR INFORMATIONAL PURPOSES ONLY. WHILE EFFORTS WERE MADE TO VERIFY THE COMPLETENESS AND ACCURACY OF THE INFORMATION CONTAINED IN THIS PRESENTATION, IT IS PROVIDED "AS IS" WITHOUT WARRANTY OF ANY KIND, EXPRESS OR IMPLIED. IN ADDITION, THIS INFORMATION IS BASED ON IBM'S CURRENT PRODUCT PLANS AND STRATEGY. WHICH ARE SUBJECT TO CHANGE BY IBM WITHOUT NOTICE. IBM SHALL NOT BE RESPONSIBLE FOR ANY DAMAGES ARISING OUT OF THE USE OF, OR OTHERWISE RELATED TO, THIS PRESENTATION OR ANY OTHER DOCUMENTATION. NOTHING CONTAINED IN THIS PRESENTATION IS INTENDED TO, NOR SHALL HAVE THE EFFECT OF, CREATING ANY WARRANTES OR REPRESENTATIONS FOM IBM (OR ITS SUPPLIERS OR LICENSORS), OR ALTERING THE TERMS AND CONDITIONS OF ANY AGREEMENT OR LICENSE GOVERNING THE USE OF IBM PRODUCTS OR SOFTWARE.

© Copyright International Business Machines Corporation 2014. All rights reserved.

18

IBM Tivoli Monitoring V6.3, Monitor remote log files with Log File Agent

© 2014 IBM Corporation

IBM